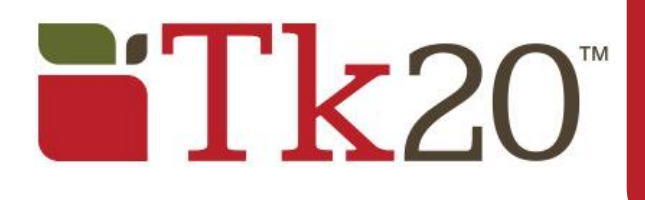

# Sending an Assignment

EDU100 Foundations of Education | 10 (1/18 students <a>Edit</a>)

Faculty Quick Guide

Select More Courses

#### Note(s):

- Although this Quick Guide will refer to Assignments, all steps also apply to Projects.
- You must have an active Assignment Template in order to send a Course Binder.

### Sending an Assignment

### Step 1: Select Course(s)

- 1. Click on **Courses**.
- 2. Click on **Assignments** located in the side menu.
- 3. Click on **Send.**
- Choose your course from those available or click on Select More Courses to search for a course.
- 5. Place a checkmark next to the courses you want to send the Assignment.
- 6. When you are finished searching, place a checkmark next to all the courses you have added and click **Next**.

### Step 2: Select Template

- 7. Select the template you want to send from those available.
- 8. Click on Next.

#### Step 3: Select Assessor(s)

By default, the instructor(s) of the course will be added as assessor(s).

- 1. To add additional assessors, click Island new.
- 2. Search for your assessor.
- 3. Place a checkmark next to the assessor(s) you wish to add, and click **Select**.
- 4. Click **Next**.

#### Step 4: Send

- 1. Name the Assignment.
- 2. Select a **Due Date/Time**.
- 3. Select **Yes**, if you would like to send an email to the students receiving the assignment.

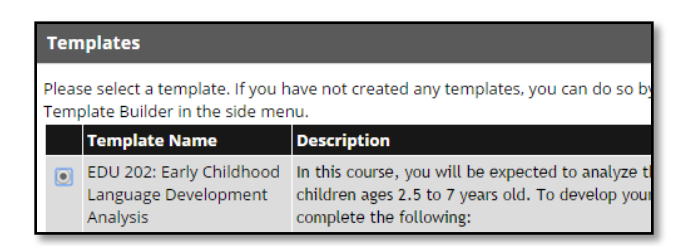

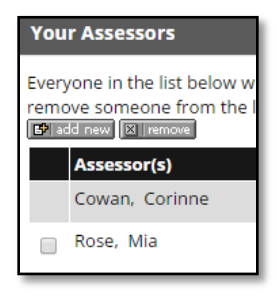

## Modifying a Sent Assignment

#### **Entire Course**

- 1. Click  $\bigcirc$  to **delete** an assignment for the **entire course**.
- 2. Click on the current **Due Date** to **edit** the assignment due date for the **entire course**.

| Name                               | Туре             | Course                      | Section | Status         | Sent By            | Start Date 🔻              | Due Date                  | Action |
|------------------------------------|------------------|-----------------------------|---------|----------------|--------------------|---------------------------|---------------------------|--------|
| EDUC 100 - My First<br>Lesson Plan | Course<br>Binder | Foundations of<br>Education | 10      | In<br>Progress | Bahensky,<br>James | 09/15/2014<br>07:22:50 AM | 11/07/2014<br>01:00:00 PM | •      |

#### Individual Student

- 1. Click on the name of the assignment that was sent to the student.
  - a. Click 🗢 to **delete** an assignment for the corresponding **student**.
  - b. Click on to edit the assignment due date for the corresponding **student**.
    - i. Enter a **New Due Date/Time**.
    - ii. Click Grant Extension.

|       | Student 📤                       | Status | Due Date        |                         | Submit Date | Grade   | Actions  |
|-------|---------------------------------|--------|-----------------|-------------------------|-------------|---------|----------|
| ۲     | Balmer, Nathan Open For Editing |        | 11/07/2014 01:0 | 00:00 PM                |             |         | <b>5</b> |
| Close |                                 |        |                 | New Due Date /<br>Time* | 1           | ▼ :00 ▼ | AM •     |
|       |                                 |        |                 | Comments                |             |         |          |

## Help Resources

Tk20 has **step-by-step tutorials**, which can be accessed by clicking on **Help** located in the upper right corner of the Tk20 application.

You may direct general questions to the institution's Tk20 administrator by logging out of the Tk20 application and following the information located on the login page.